## **CMM720 Firmware Update Method**

Apr. 20. 2020

1. Download the F/W for CMM720 from Jensen Web site/Support. https://www.jensenmobile.com/software-updates.html

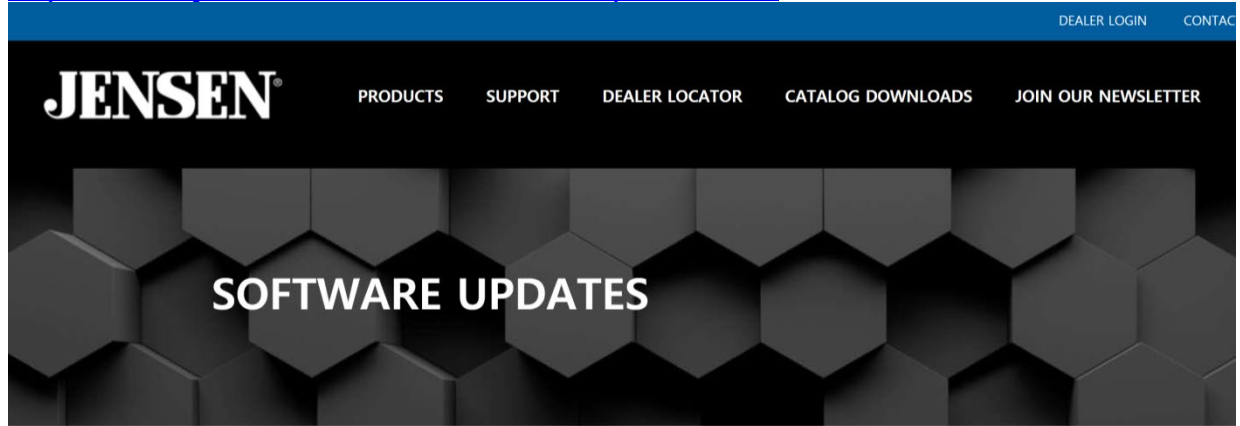

#### Software Downloads & Instructions

Below are links to software/firmware update pages per product. If the product is not listed here then no update is available at this time.

#### Multimedia

- CAR10 Firmware
- CAR70V Firmware
- CAR1000 Firmware
- CMM710 Firmware
- VX2529 Firmware

## **MCU Firmware Update**

2. Make the download folder of updated F/W file on the background of your PC.

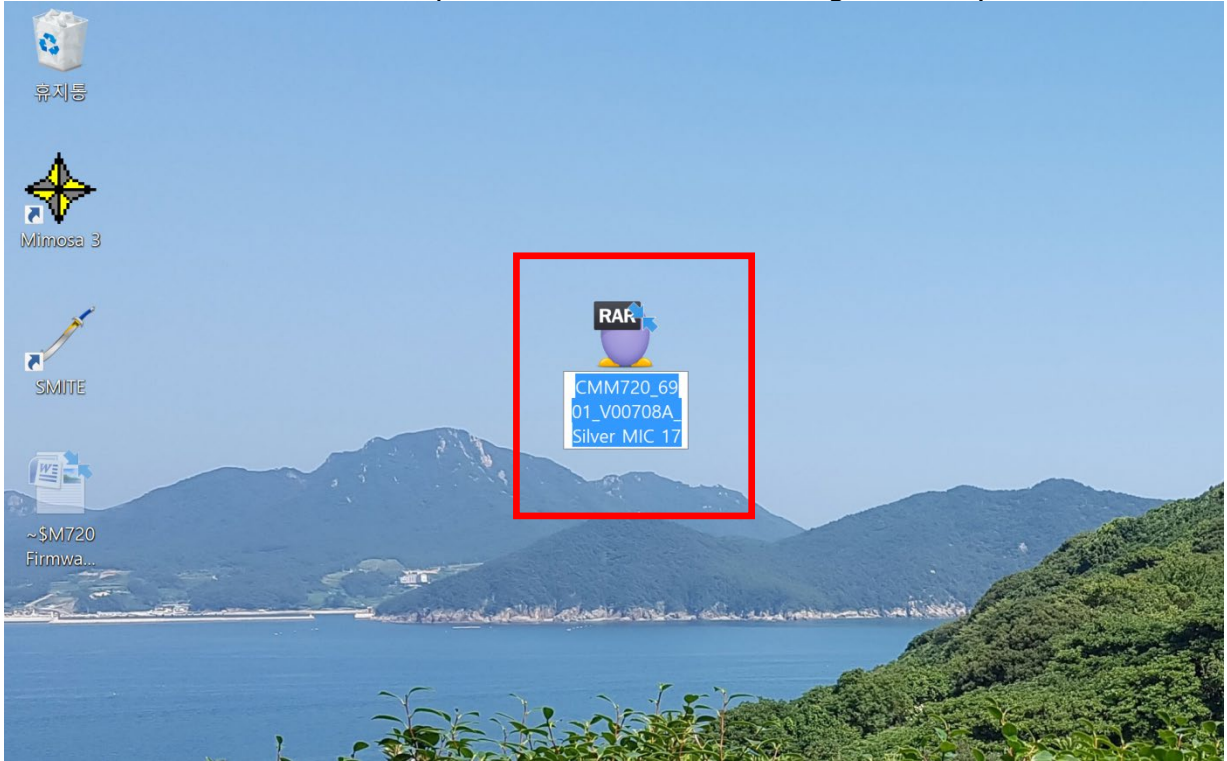

3. Unzip the downloaded file and you can see the below folder.

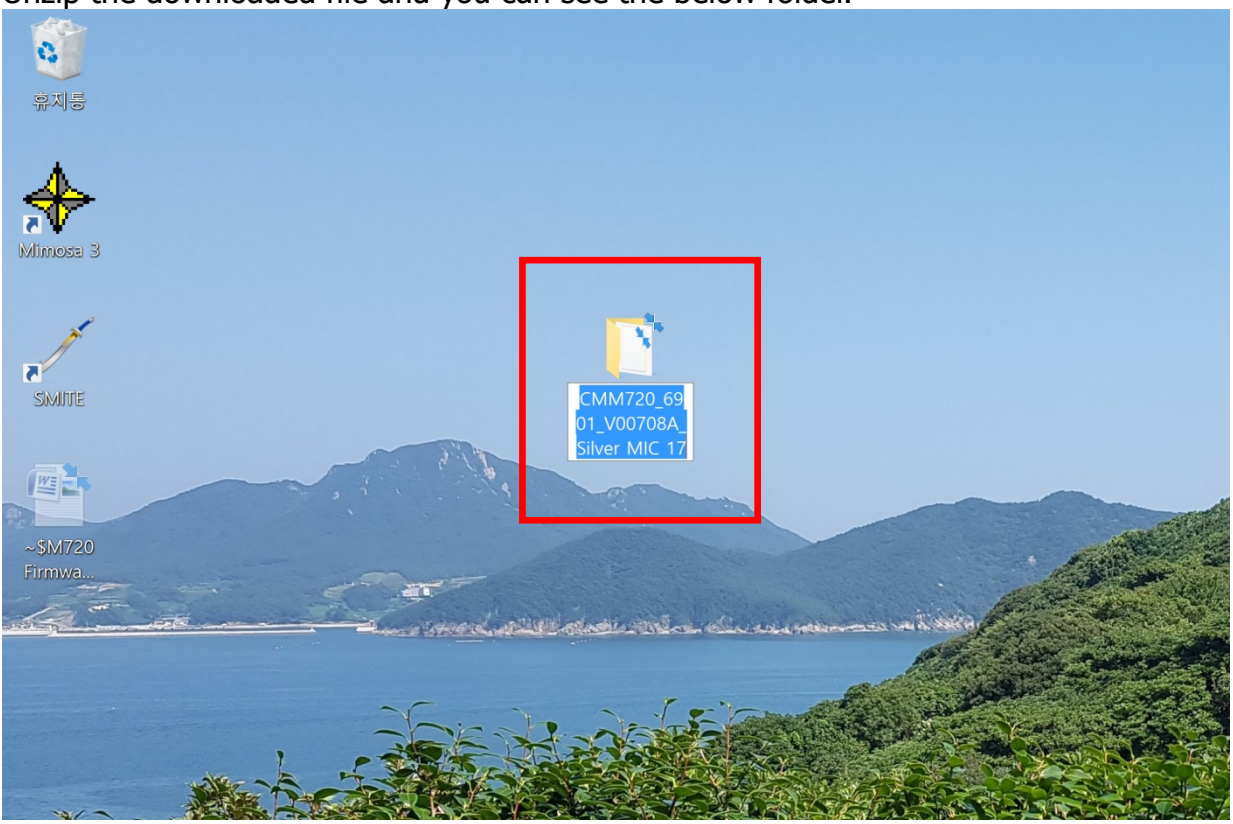

### 4. Open the folder from unzipped folder.

| 파일 홈 공유 보                                                                                                    | 17                                   |                    |                                       |                    |                |    |                                                          |                |
|----------------------------------------------------------------------------------------------------|--------------------------------------|--------------------|---------------------------------------|--------------------|----------------|----|----------------------------------------------------------|----------------|
| ★ ☐ ☐<br>즐겨찾기에 복사 붙여넣기<br>고정                                                                                                    | ☆ 잘라내기<br>™ 경로 복사<br>।<br>바로 가기 붙여넣기 | 이동 복사<br>위치 * 위치 * | 삭제         이름           ·         바꾸기 | ┃ 집 새<br>1 빠<br>폴더 | 항목 ▼<br>른 연결 ▼ | ✓  | <ul> <li>眞 열기 ▼</li> <li>☑ 편집</li> <li>▲ 히스토리</li> </ul> |                |
| 클립보드                                                                                                    | <u> </u>                             | 구                  | 성                                     | 새로 만들              | 들기             |    | 열기                                                       | 선택             |
| 2 📕 =                                                                                                    |                                      |                    |                                       |                    |                |    |                                                          |                |
| ← → × ↑ 🎽 > CMM                                                                                                    | 1720_6901_V00708A_Sil                | ver MIC 17         |                                       |                    |                |    |                                                          | <b>~ ບ</b> ⊂MN |
|                                                                                                    | 이름                                   |                    | 만든 날짜                                 | ~                  | 유형             |    | 크기                                                       |                |
| 📌 바로 가기                                                                                                    | 1 8268br                             | ncu bfu            | 2020-07-17                            | 7 0저 10-27         |                | 01 | 76                                                       | SOKR           |
| · 무서                                                                                                    | 020011                               | HCU.DIU            | 2020-07-17                            | IL 10.57           | DFU H          | 2  | 10                                                       | JAND           |
|                                                                                                    | *                                    |                    |                                       |                    |                |    |                                                          |                |
| ▶ 사진                                                                                                    | *                                    |                    |                                       |                    |                |    |                                                          |                |
| 도 산진<br>③ SDHC (E:)                                                                                                    | я<br>я<br>я                          |                    |                                       |                    |                |    |                                                          |                |
| ■ 만시<br>■ 사진<br>③ SDHC (E:)<br>- 내 PC                                                                                                    | *<br>*<br>*                          |                    |                                       |                    |                |    |                                                          |                |
| <ul> <li>▲ 사진</li> <li>③ SDHC (E:)</li> <li>● 내 PC</li> <li>⑤ 3D 개체</li> </ul>                                                                                                    | *<br>*<br>*                          |                    |                                       |                    |                |    |                                                          |                |
| <ul> <li>▲ 사진</li> <li>③ SDHC (E:)</li> <li>● 내 PC</li> <li>⑤ 3D 개체</li> <li>▲ 다운로드</li> </ul>                                                                                                    | *<br>*<br>*                          |                    |                                       |                    |                |    |                                                          | _              |
| <ul> <li>▲ 사진</li> <li>③ SDHC (E:)</li> <li>● 내 PC</li> <li>⑤ 3D 개체</li> <li>● 다운로드</li> <li>⑥ 동영상</li> </ul>                                                                                                    | *<br>*<br>*                          |                    |                                       |                    |                |    |                                                          | _              |
| <ul> <li>▲ 사진</li> <li>③ SDHC (E:)</li> <li>&gt; 내 PC</li> <li>③ 3D 개체</li> <li>▶ 다운로드</li> <li>■ 동영상</li> <li>逐 문서</li> </ul>                                                                                                    | *                                    |                    |                                       |                    |                |    |                                                          |                |
| <ul> <li>▲ 사진</li> <li>③ SDHC (E:)</li> <li>&gt; 내 PC</li> <li>▲ 3D 개체</li> <li>▲ 다운로드</li> <li>▲ 동영상</li> <li>№ 문서</li> <li>▲ 바탕 화면</li> </ul>                                                                                                    | *                                    |                    |                                       |                    |                |    |                                                          |                |
| <ul> <li>사진</li> <li>SDHC (E:)</li> <li>JD 개체</li> <li>다운로드</li> <li>동영상</li> <li>문서</li> <li>바탕 화면</li> <li>사진</li> </ul>                                                                                                    | *                                    |                    |                                       |                    |                |    |                                                          |                |
| <ul> <li>▲ 사진</li> <li>③ SDHC (E:)</li> <li>③ JD 개체</li> <li>▲ 다운로드</li> <li>■ 동영상</li> <li>짙 문서</li> <li>▲ 바탕 화면</li> <li>▲ 사진     <li>③ 음악</li> </li></ul>                                                                                                    | *                                    |                    |                                       |                    |                |    |                                                          |                |
| <ul> <li>▲ 사진</li> <li>③ SDHC (E:)</li> <li>● 내 PC</li> <li>③ 3D 개체</li> <li>● 다운로드</li> <li>ⓐ 동영상</li> <li>○ 문서</li> <li>● 바탕 화면</li> <li>↓ 사진</li> <li>● 음악</li> <li></li> <li></li> &lt;</ul> | *                                    |                    |                                       |                    |                |    |                                                          |                |

5. Find the updated firmware file, 8268hmcu file, and copy it into your USB Thumb Drive.

|                                                    | .)                                       | 관리                                       |            |            |                |                  |              |                    |         |                          |                      |
|----------------------------------------------------|------------------------------------------|------------------------------------------|------------|------------|----------------|------------------|--------------|--------------------|---------|--------------------------|----------------------|
| 파일 홈                                               | 공유 보기                                    | 드라이브 도-                                  | ı          |            |                |                  |              |                    |         |                          |                      |
| ★<br>즐겨찾기에 복사<br>고정                                | [] ↓ 전 전 전 전 전 전 전 전 전 전 전 전 전 전 전 전 전 전 | 잘라내기<br>경로 복사<br>바로 가기 붙여넣               | 기 이동<br>위치 | 복사<br>위치 · | <b>×</b><br>삭제 | <b>미름</b><br>바꾸기 | 시<br>생<br>폴더 | 집 새 항목 ▼ 1 빠른 연결 ▼ | ✓<br>속성 | 다 열기 ▼<br>2 편집<br>중 히스토리 | ■ 모두<br>응 선택<br>● 선택 |
|                                                    | 클립보드                                     |                                          |            | 구성         | 성              |                  | 새            | 로 만들기              |         | 열기                       | 1                    |
| - 📕                                                |                                          |                                          |            |            |                |                  |              |                    |         |                          |                      |
| $\leftarrow \ \rightarrow \ \checkmark \ \uparrow$ | ① > 내 PC >                               | USB 드라이브 (F:                             | )          |            |                |                  |              |                    |         |                          | ~ Ū                  |
|                                                    |                                          | ^ 이름                                     |            |            |                | 만든               | 날짜           | ~                  | 유형      | 크기                       |                      |
| ✓ ★ 바로 가기 № 문서                                     | ×                                        | 8268                                     | 3hmcu.bfu  |            |                | 2020             | )-07-17 🖣    | 오전 10:41           | BFU 파일  | 7                        | 69KB                 |
| ▶ 사진                                               | *                                        | e                                        |            |            |                |                  |              |                    |         |                          |                      |
| SDHC (E:)                                          | ×                                        | e la la la la la la la la la la la la la |            |            |                |                  |              |                    |         |                          |                      |
| ✔ 🍃 내 PC                                           |                                          |                                          |            |            |                |                  |              |                    |         |                          |                      |
| > 📙 3D 개체                                          |                                          |                                          |            |            |                |                  |              |                    |         |                          |                      |
| > 📜 다운로드                                           |                                          |                                          |            |            |                |                  |              |                    |         |                          |                      |
| > 📜 동영상                                            |                                          |                                          |            |            |                |                  |              |                    |         |                          |                      |
| > 🖻 문서                                             |                                          |                                          |            |            |                |                  |              |                    |         |                          |                      |
| > 늘 바탕 화면                                          |                                          |                                          |            |            |                |                  |              |                    |         |                          |                      |
| > = 사신                                             |                                          |                                          |            |            |                |                  |              |                    |         |                          |                      |
| > 기음악                                              |                                          |                                          |            |            |                |                  |              |                    |         |                          |                      |
| > 도걸 니스=                                           | 1 (C:)                                   |                                          |            |            |                |                  |              |                    |         |                          |                      |
|                                                    |                                          |                                          |            |            |                |                  |              |                    |         |                          |                      |
| › 및 USB 드라이                                        | 브 (F:)                                   |                                          |            |            |                |                  |              |                    |         |                          |                      |
|                                                    |                                          |                                          |            |            |                |                  |              |                    |         |                          |                      |

6. Insert the USB thumb drive that contains 8268hmcu file into the USB Slot of CMM720 unit in the radio mode as below.

| Image: Second state       Image: Second state       Image: Second state<                                                                                                    |       |
|----------------------------------------------------------------------------------------------------|-------|
| BAND LOCAL/DX STERED AS/PS                                                                                                    |       |
|                                                                                                    |       |
| $\begin{bmatrix} 1 \\ 87.50 \\ 90.10 \\ 98.10 \\ 106.10 \\ 107.90 \\ 107.90 \\ 107.90 \\ 107.90 \\ 107.90 \\ 107.90 \\ 107.90 \\ 107.90 \\ 100 \\ 100 \\ 1$ | 87.50 |
|                                                                                                    |       |

7. When inserting the USB Thumb Drive with MCU Firmware into the USB port of the unit, the screen below is displayed after completing the Auto Update. Press the **Green**  $\sqrt{$ **Icon**.

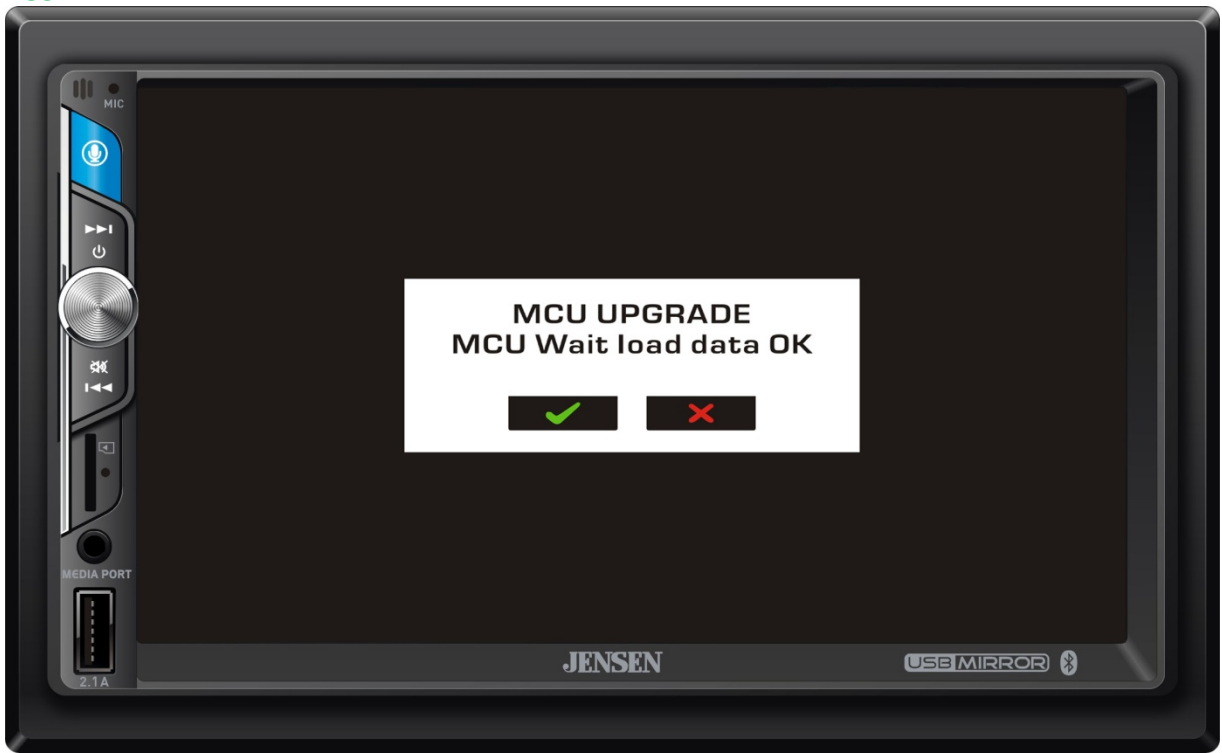

8. If you press the Green  $\sqrt{}$  Icon, the Firmware Update proceeds and ACC Off / On after a short time after completion.

| SK   | Upgrading.Do not power off! |  |
|------|-----------------------------|--|
|      |                             |  |
|      |                             |  |
|      | JENSEN                      |  |
| 2.14 |                             |  |

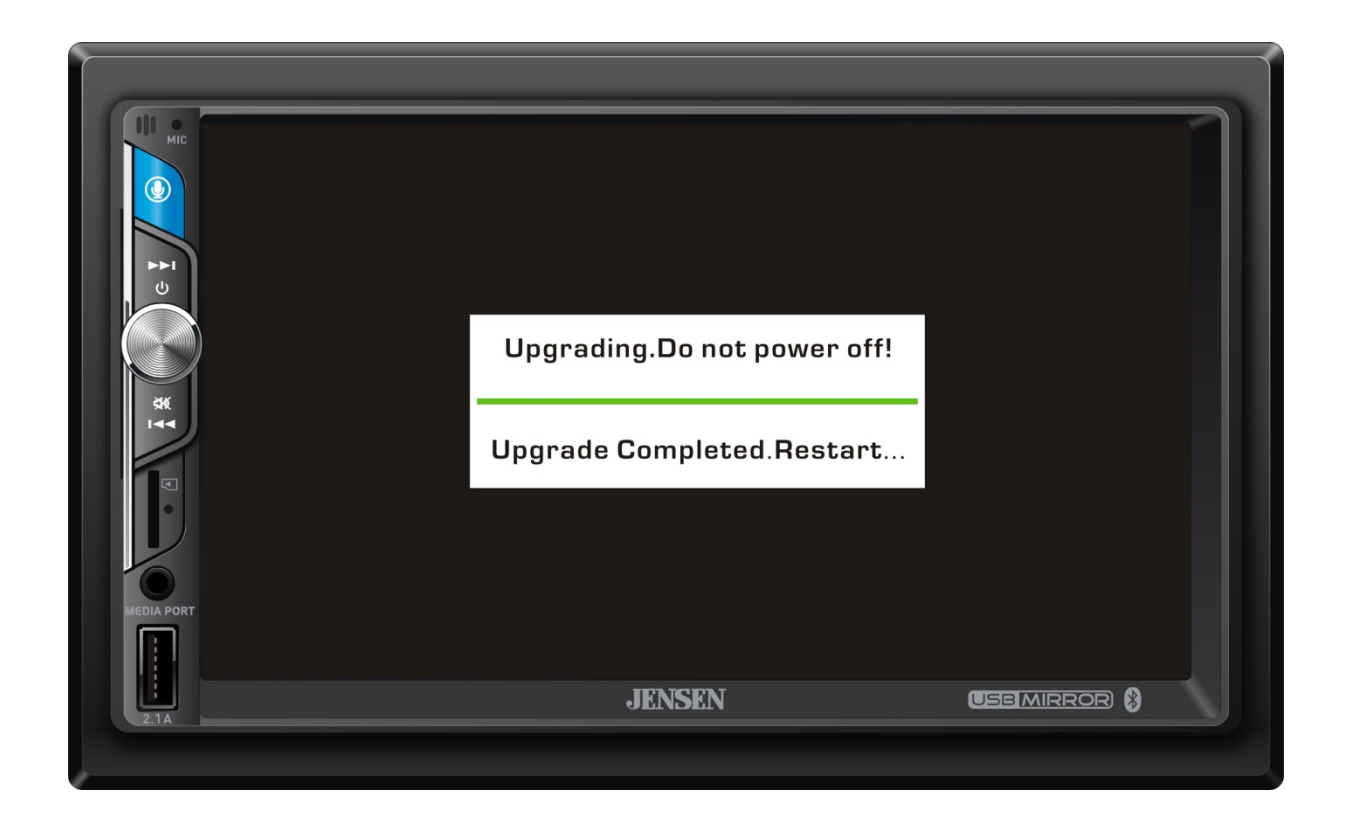

## **CPU Firmware Update**

9. Make the download folder of updated F/W file on the background of your PC.

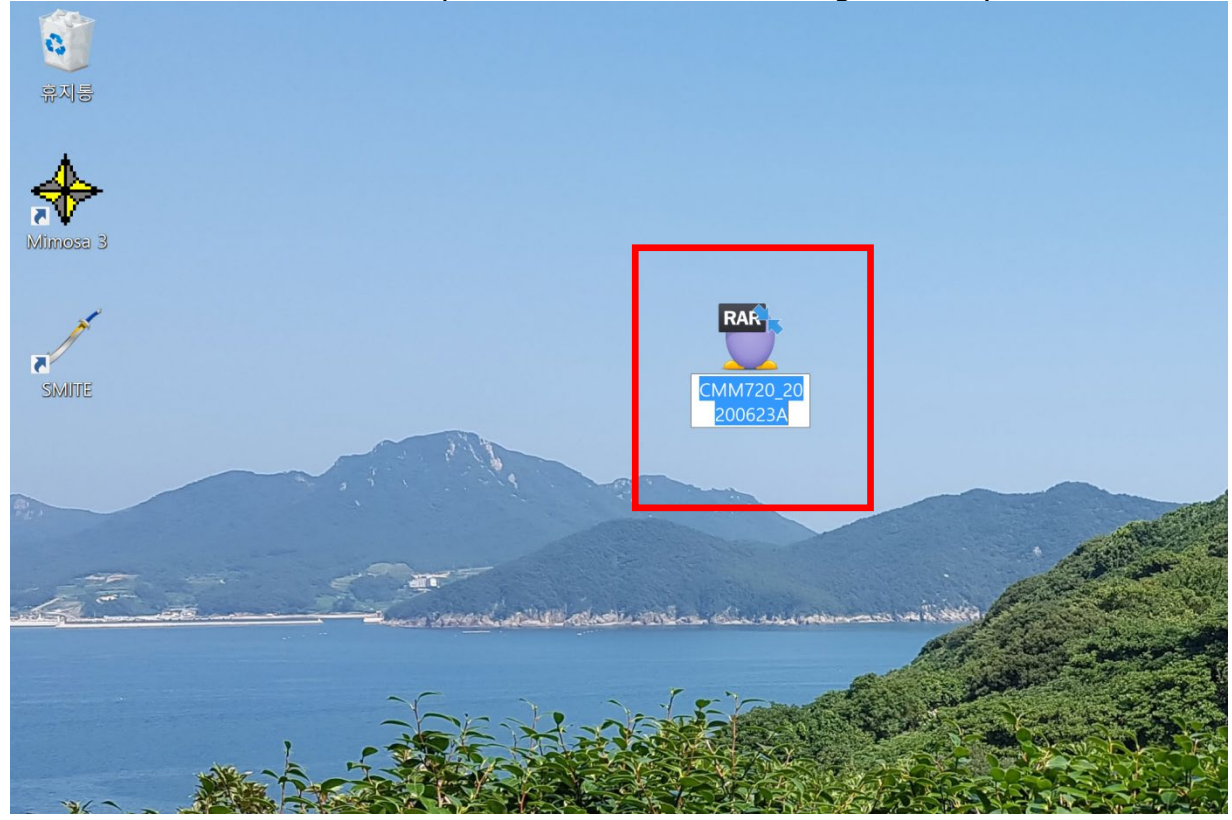

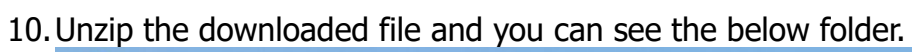

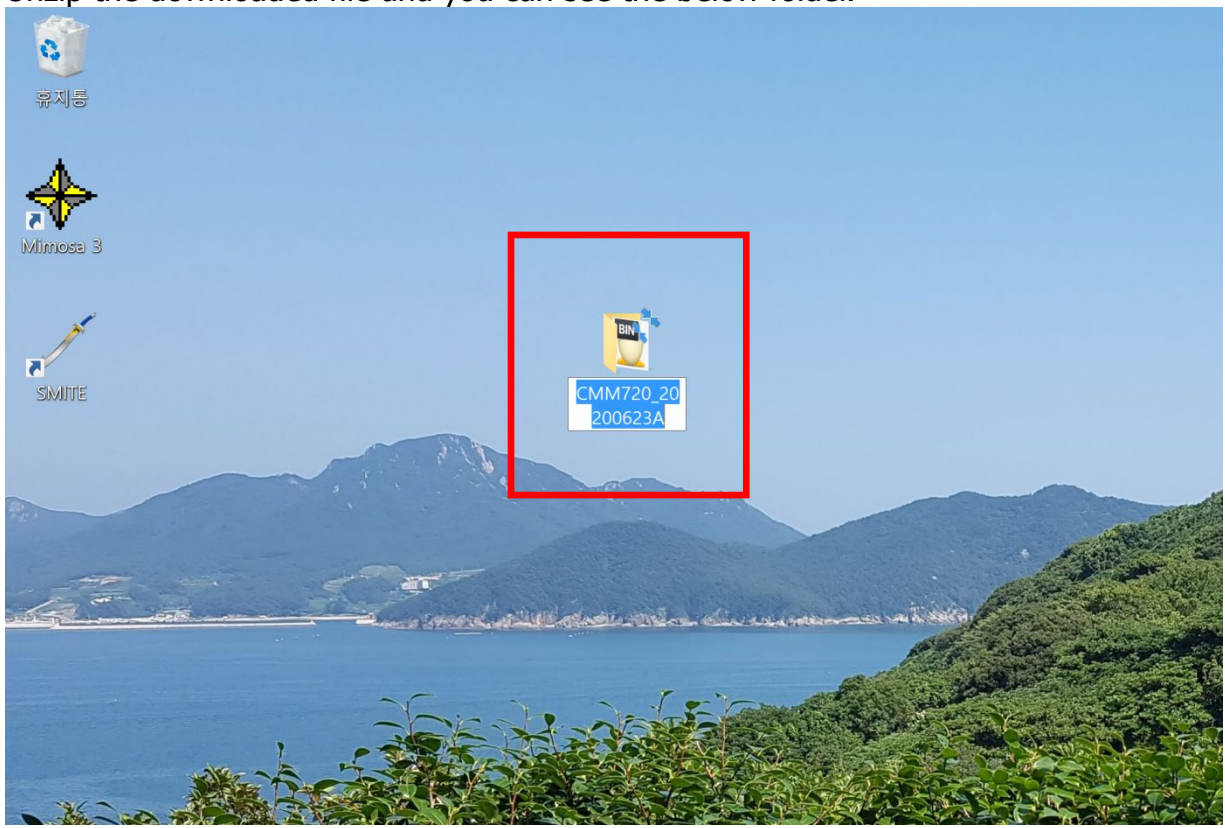

# 11. Open the folder from unzipped folder.

| 🖹 CMM720_202006                                                           | 523A          |                    |                           |               |                         |                                    |                                                                      |
|---------------------------------------------------------------------------|---------------|--------------------|---------------------------|---------------|-------------------------|------------------------------------|----------------------------------------------------------------------|
| 파일 홈 공                                                                    | 응유 보기         |                    |                           |               |                         |                                    |                                                                      |
| ★ ▲ ▲ ▲ ▲ ▲ ▲ ▲ ★ ▲ ▲ ★ ▲ ★ ▲ ★ ▲ ★ ★ ★ ★ ★ ★ ★ ★ ★ ★ ★ ★ ★ ★ ★ ★ ★ ★ ★ ★ | []            | 기<br>특사<br>ト기 붙여넣기 | 이동 복<br>위치 <del>*</del> 위 | 유사<br>치 · · · | <b>미</b> 류<br>이름<br>바꾸기 | ┃ 집 새 항목 ▼<br>1 빠른 연결 ▼<br>새<br>폴더 | ▲       월       열기 ▼         ▲       편집         ▼       ●       히스토리 |
|                                                                           | 클립보드          |                    |                           | 구성            |                         | 새로 만들기                             | 열기                                                                   |
| ☑ 📜 ਵ                                                                     |               |                    |                           |               |                         |                                    |                                                                      |
| ← → ∽ ↑ 🖡                                                                 | > CMM720_2020 | 0623A              |                           |               |                         |                                    |                                                                      |
|                                                                           |               | 이름                 |                           | 만든 날짜         | ~                       | 유형                                 | 크기                                                                   |
| ★ 바로 가기                                                                   |               | 🖶 dydrom           | i i                       | 2020-07-17    | 7 오전 10:                | 46 ALZip BIN File                  | 8.468KB                                                              |
| Market 전 1                                                                | *             |                    |                           |               |                         |                                    | 0,100110                                                             |
| ■ 사신                                                                      | ×             |                    |                           |               |                         |                                    |                                                                      |
| J SDHC (E:)                                                               | ж             |                    |                           |               |                         |                                    |                                                                      |
| 나 PC                                                                      |               |                    |                           |               |                         |                                    |                                                                      |
| 📙 3D 개체                                                                   |               |                    |                           |               |                         |                                    |                                                                      |
| 다운로드                                                                      |               |                    |                           |               |                         |                                    |                                                                      |
| 📕 동영상                                                                     |               |                    |                           |               |                         |                                    |                                                                      |
| 🛅 문서                                                                      |               |                    |                           |               |                         |                                    |                                                                      |
| = 바탕 화면                                                                   |               |                    |                           |               |                         |                                    |                                                                      |
| ▶ 사진                                                                      |               |                    |                           |               |                         |                                    |                                                                      |
| ▶ 음악                                                                      |               |                    |                           |               |                         |                                    |                                                                      |
| 🍤 로컬 디스크                                                                  | (C:)          |                    |                           |               |                         |                                    |                                                                      |
| 🥪 Data (D:)                                                               |               |                    |                           |               |                         |                                    |                                                                      |

12. Find the updated firmware file, dvdrom file, and copy it into your USB Thumb Drive.

| Ĵ USB 드라이브 (F:)                                                                                                    | 관리                                        |                                      |                                |                                                                      |                   |
|----------------------------------------------------------------------------------------------------|-------------------------------------------|--------------------------------------|--------------------------------|----------------------------------------------------------------------|-------------------|
| 파일 홈 공유 보기                                                                                                    | 드라이브 도구                                   |                                      |                                |                                                                      |                   |
| ★ 1 2 2 2 2 2 2 2 2 2 2 2 2 2 2 2 2 2 2                                                                                                    | 라내기<br>로 복사<br>·로 가기 붙여넣기 이동 복<br>위치 ~ 위: | ···································· | ¶ 새 항목 ▼<br>1 빠른 연결 ▼<br>로 만들기 | <ul> <li>▲ 열기 *</li> <li>· 편집</li> <li>▲ 히스토리</li> <li>열기</li> </ul> | 문 모<br>응 선<br>문 선 |
| 🛃 📜 =                                                                                                    |                                           |                                      |                                |                                                                      |                   |
| ← → ∽ ↑ 🗊 > 내 PC > U                                                                                                    | JSB 드라이브 (F:)                             |                                      |                                |                                                                      | ~ 1               |
|                                                                                                    | ^ 이름                                      | 만든 날짜                                | 유형                             | 크기                                                                   |                   |
| ★ 바로 가기<br><sup>™</sup> 문서 ★<br><sup>™</sup> 사진 ★<br><sup>®</sup> SDHC (E:) ★                                                                                                    | 🕎 dvdrom                                  | 2020-07-17 오전 10:51                  | ALZip BIN                      | 8,468KB                                                              |                   |
| <ul> <li>▶ 내 PC</li> <li>▶ 3D 개체</li> <li>▶ 다운로드</li> <li>&gt; 동영상</li> <li>&gt; 문서</li> <li>&gt; 바탕 화면</li> <li>▶ 사진</li> <li>&gt; 음악</li> <li></li> <li>&gt; Data (D:)</li> <li>&gt; SDHC (E:)</li> <li>&gt; USB 드라이브 (F:)</li> </ul> |                                           |                                      |                                |                                                                      |                   |

13. Insert the USB thumb drive that contains dvdrom file into the USB Slot of CMM720 unit in the radio mode as below.

| HC<br>MC | 🕀 Ra                  | adio              |                       |                        | 12               | :46 рм             |  |
|----------|-----------------------|-------------------|-----------------------|------------------------|------------------|--------------------|--|
| t S      | «                     | <sub>FM1</sub> ]( | )7.                   | .90                    | LOC<br>P1<br>MHz | •                  |  |
| SR<br>L  |                       | BAND              |                       | OD<br>STERED           | AS/P             | s                  |  |
|          | <sup>1</sup><br>87.50 | 90.10             | <sup>3</sup><br>98.10 | <sup>₄</sup><br>106.10 | ₅<br>107.90      | <sup>6</sup> 87.50 |  |
| 2.1A     | [                     | <u>@</u> (4       | JENS                  | EN                     |                  |                    |  |

14. You can see the below screenshot and press Green  $\sqrt{$  Icon. In a few seconds, the update is started.

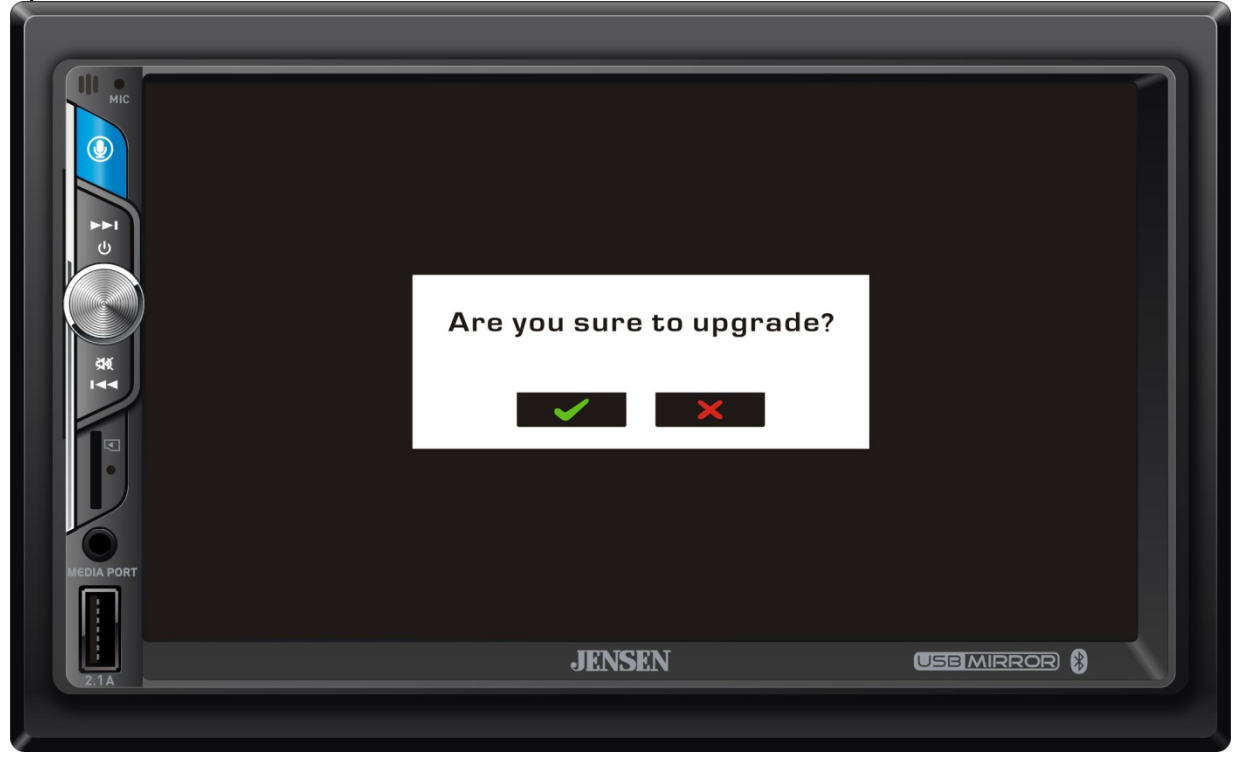

15. Once the update is started successfully, you can see Green color bar to show the status.

|           | Upgrading.Do not power off! |  |
|-----------|-----------------------------|--|
| XX<br>ITT |                             |  |
| Z.1A      | JENSEN                      |  |

16. When firmware update is completed, and power of CMM720 is off, you can remove your USB thumb drive.

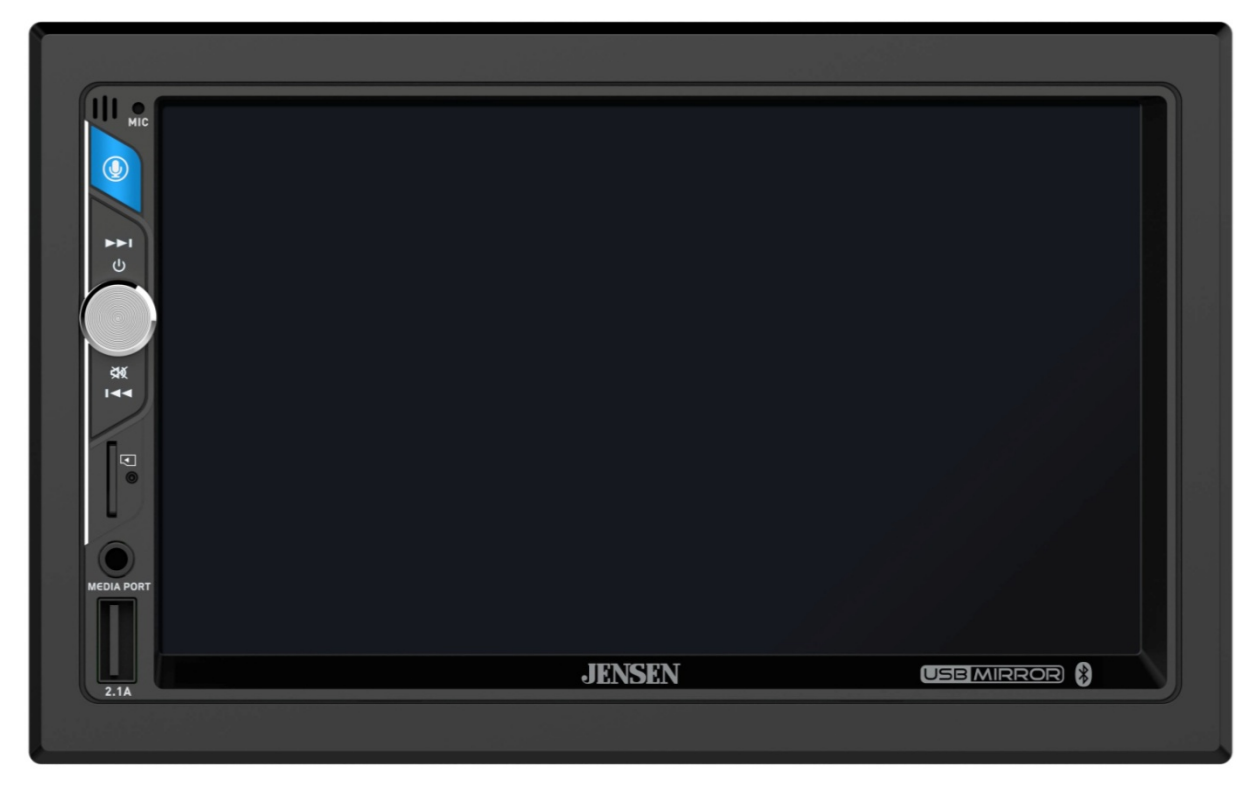

## **Checked Update Firmware Version**

17. Press the Setting Icon on the Main Menu Screen or Radio Mode Screen.

|                        | adio                    |             |              | 12               | :46 м                 |
|------------------------|-------------------------|-------------|--------------|------------------|-----------------------|
|                        | FM1 ] (                 | )7.         | .90          | LOC<br>P1<br>MHz | •                     |
|                        | BAND                    |             | OD<br>STERED | AS/P             | <br>s                 |
| ° <sup>1</sup><br>87.5 | 0 <sup>2</sup><br>90.10 | ³<br>98.10  | ₄<br>106.10  | ₅<br>107.90      | <sup>6</sup><br>87.50 |
|                        | <u>e</u>                | ) =<br>JENS | -<br>EN      |                  |                       |

18. You can touch the arrow at the bottom right of the screen of General Setup, and find the updated firmware version Icon that has been complete as below. And Pressed the Version Icon to check the updated Firmware Version.

| Sett | ing 💼 🔹 12:46 ам 🍮                           |
|------|----------------------------------------------|
|      | Beep<br>Camera<br>Version<br>Restore Default |
| L.1A | I I I I I I I I I I I I I I I I I I I        |